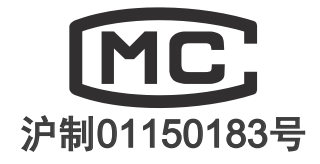

| VER. NO. | LC3010-2009 |
|----------|-------------|
| CAT. NO. | XSBSQ-004   |

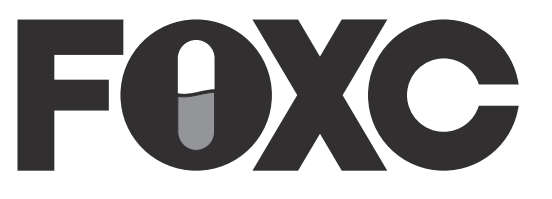

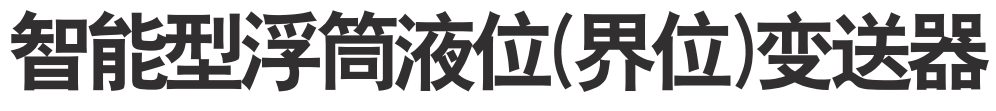

# INTELLIGENT BUOYANCY LIQUID LEVEL(INTERFACE) TRANSMITTER

# LC3010

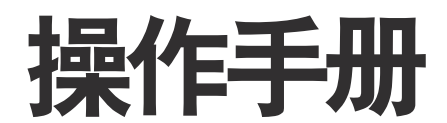

**OPERATION MANUAL** 

# 上海星申仪表有限公司 SHANGHAI XINGSHEN INSTRUMENT CO.,LTD

 TEL: +86-021-58308800, 58309977
 FAX: +86-021-58309955

 E-mail: 8800@C10.CN
 *WWW.C10.CN* 

 厂址: 上海市浦东新区宣中路8号
 P.C.: 201399

 Factory Address:No.8 Xuanzhong Road,PuDong District, Shanghai

 FOXC
 L:
 L:
 L:
 L:
 L:
 L:
 L:
 L:
 L:
 L:
 L:
 L:
 L:
 L:
 L:
 L:
 L:
 L:
 L:
 L:
 L:
 L:
 L:
 L:
 L:
 L:
 L:
 L:
 L:
 L:
 L:
 L:
 L:
 L:
 L:
 L:
 L:
 L:
 L:
 L:
 L:
 L:
 L:
 L:
 L:
 L:
 L:
 L:
 L:
 L:
 L:
 L:
 L:
 L:
 L:
 L:
 L:
 L:
 L:
 L:
 L:
 L:
 L:
 L:
 L:
 L:
 L:
 L:
 L:
 L:
 L:
 L:
 L:
 L:
 L:
 L:
 L:
 L:
 L:
 L:
 L:
 L:
 L:
 L:
 L:
 L:
 L:
 L:
 L:
 L:
 L:
 L:
 L:
 L:
 L:
 L:
 L:
 L:
 L:
 L:
 <th.

# LC3010 新版 475HART 手操器调试说明

1、 确认仪表的参数设置情况。

2 online – 2 Configure – 1 Guided Setup – 1 Instrument Setup

2、 设置零位。

2 online – 2 Configure – 5 Calibration – 1 Primary – 3 Partial

Calibration -1 Capture Zero

3、 两点标定。

2 online – 2 Configure – 5 Calibration – 1 Primary – 2Full

Calibration – 2 Two Point Calibration

4、 设置阻尼。

2 online – 2 Configure – 2 Manual Setup – 2 Variables – 4 PV

Damping

5、 回路测试

2 online – 3 Service Tools – 3 Maintenance – 1 tests – 2 Loop Test

(GL) 传真: 021-58309955

#### 上海星田仪表有限公司 网址http://www.c10.cn

# 常用调试详细说明:

021-58309977

MC

电话: 021-58308800

1、确认仪表的参数设置情况。

2 online – 2 Configure – 1 Guided Setup – 1 Instrument Setup Do you have displacer weight, volume, and driver length data available?

1. Yes

2. No

选择 yes.

WARNING. Loop should be removed from automatic control.

ENTER

Displacer weight Units(kg)

g

kg

lb

ounce

# **ENTER**

默认出厂选择 kg.

Displacer volume Units(ml)

L

in3

mm3

ml

电话: 021-58308800

MC

ENTER

默认出厂选择 ml.

# Displacer Length Units(ml)

021-58309977

ft m in cm m

ENTER

默认出厂选择 cm.

Enter Displacer weight (1.8kg)

1.8

ENTER

根据实际的浮筒重量输入。

Enter Displacer volume (800ml)

800

ENTER

根据实际的浮体积输入。

Enter Displacer Rod Length (100cm)

100

(GL)

电话: 021-58308800 021-58309977 传真: 021-58309955 根据实际的浮筒长度输入。 Instrument mounting (right) Left of displacer **Right of displacer** 根据实际的情况选择。 TT Material () **ENTER** 根据实际的情况选择。 Select measurement application (level) Level Interface Density **ENTER** 根据实际的情况选择。 Level offset(0.00000) 0.000 **ENTER** 默认情况下输入零。

Range values are being initialized based on level offset and the displacer size.

ОК

Select desired output action: (direct)

MC

4 / 9

 Line
 Line
 Line
 Line
 Line
 Line
 Line
 Line
 Line
 Line
 Line
 Line
 Line
 Line
 Line
 Line
 Line
 Line
 Line
 Line
 Line
 Line
 Line
 Line
 Line
 Line
 Line
 Line
 Line
 Line
 Line
 Line
 Line
 Line
 Line
 Line
 Line
 Line
 Line
 Line
 Line
 Line
 Line
 Line
 Line
 Line
 Line
 Line
 Line
 Line
 Line
 Line
 Line
 Line
 Line
 Line
 Line
 Line
 Line
 Line
 Line
 Line
 Line
 Line
 Line
 Line
 Line
 Line
 Line
 Line
 Line
 Line
 Line
 Line
 Line
 Line
 Line
 Line
 Line
 Line
 Line
 Line
 Line
 Line
 Line
 Line
 Line
 Line
 Line
 Line
 Line
 Line
 Line
 Line
 Line
 Line
 Line
 Line
 <thLine</th>
 Line
 Line

ft m in cm mm

ENTER

ENTER

默认出厂选择 cm.

Upper range value (PV value at 20mA )(100.000)

100

ENTER

根据实际的情况输入。

lower range value (PV value at 4mA )(0.000)

0

ENTER

根据实际的情况输入。

PV alert thresholds are being initialized at 100%,95%,5% and

0%span.

电话: 021-58308800

MC

| E | Ν | т | ER |  |
|---|---|---|----|--|
| _ |   |   |    |  |

(GL)

传真: 021-58309955

Initializing temperature alert thresholds (°C)

HI LO

Instrument: 80 -40

021-58309977

Process: 232 -200

ENTER

Initializing alert dead bands

PV: 0.5%span

Temperature:1.0°C

ENTER

PV alert are being disabled (HiHi LoLo affect AO)

Temperature alerts are being enabled.

ОК

Use alert setup menu to adjust as desired.

ОК

Process fluid density. (1.000)

1.000

ENTER

输入实际的液体密度。

Instrument setup complete ready for calibration. Optional parmeters may be set in detailed setup menu.

## ENTER

(GL)

Loop can be returned to automatic control.

021-58309977

### ENTER

6、 设置零位。

电话: 021-58308800

MC

2 online – 2 Configure – 5 Calibration – 1 Primary – 3 Partial

传真: 021-58309955

Calibration -1 Capture Zero

WARNING. Loop should be removed from automatic control.

ENTER

Set process input t to zero level

Condition (zero differential buoyancy)

ОК

Verify instrument is coupled to torque tube and coupling access is

closed .when input condition is correct and stable .continue.

ENTER

Zero reference established.

ОК

7、 两点标定。

2 online – 2 Configure – 5 Calibration – 1 Primary – 2Full

Calibration – 2 Two Point Calibration

WARNING. Loop should be removed from automatic control.

ОК

Need assistance?

1 yes

电话: 021-58308800

2 no

#### ENTER

(GL)

默认选择 YES.

MC

021-58309977

Adjust the process condition to an observable state between 0% and 100%

传真: 021-58309955

ОК

allow input condition and instrument output t settle to steady state – the continue .

ОК

Inter your independent observation. PV value: (cm)

0

### ENTER

Adjust process condition to a new state as for from prior value as practical (min 5% span)

ОК

注意!此时就要调节液位或者砝码的重量到满度或者满度至少变化量程 5%的要求。

Input your independent observation for point 2 PV value: ( c m ) 100

#### ENTER

Calibrated torque tube rate = 9.2888 lbf-in/deg.

ОК

(GL)

Zero reference re-established at 0.0126 deg shaft rotation.

ОК

Loop can be returned to automatic control.

ENTER

8、 设置阻尼。

MC

021-58309977

电话: 021-58308800

2 online – 2 Configure – 2 Manual Setup – 2 Variables – 4 PV

传真: 021-58309955

Damping

9、 回路测试

2 online – 3 Service Tools – 3 Maintenance – 1 tests – 2 Loop Test

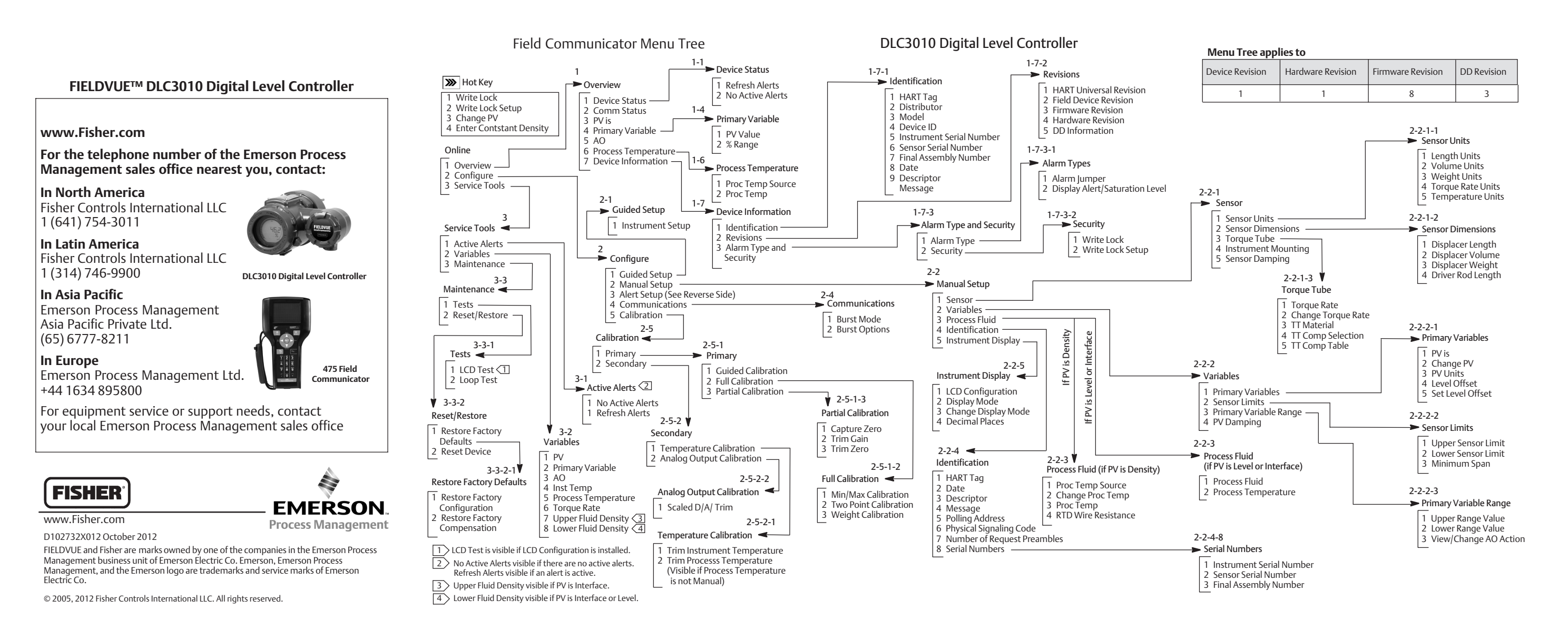

| Alert Setup                                                                                                    | Setup                                                                                                    |
|----------------------------------------------------------------------------------------------------|----------------------------------------------------------------------------------------------------|
| 2 Configure 1 Pril<br>1 Guided Setup<br>2 Manual Setup<br>3 Alert Setup                                                                                                    | mary Variable                                                                                                    |
| 4 Communications<br>5 Calibration<br>2-3-2<br>Temperature<br>1 Instrument Temperature<br>2 Process Temperature<br>2-3-2-2<br>Process Temperature<br>1 Hi Alert<br>2 Lo Alert<br>3 Proc Temp<br>4 Proc Temp Offset<br>2-3-2-2 | Primary Variable<br>1 Primary Variable Hi<br>2 Primary Variable Hi<br>3 Upper Range Value<br>4 Lower Range Value<br>5 PV Alerts Threshold<br>Deadband<br>2-3-1-2<br>Primary Variable Lo<br>2-3-1-1<br>Primary Variable Hi<br>1 Lo Alert<br>2 LoLo Alert<br>1 Hi Alert<br>2 HiHi Alert |
| Lo Alert<br>1 Proc Temp Lo Alert Enable<br>2 Proc Temp Lo Alert Threshold<br>2-3-2-2-1<br>Hi Alert<br>1 Proc Temp Hi Alert Enable<br>2 Proc Temp Hi Alert Threshold                                                          | 2-3-1-1-2<br>HiHi Alert ←<br>1 PV HiHi Alert Enable<br>2 PV HiHi Alert Threshold<br>3 PV HiHi Alert Threshold<br>2-3-1-1-1                                                                                                    |
| 2-3-2-1 ♥<br>Instrument Temperature<br>1 Hi Alert<br>2 Lo Alert<br>3 Inst Temp<br>4 Inst Temp Offset<br>2-3-2-1-2<br>Lo Alert ◀<br>1 Inst Temp Lo Alert Enable<br>2 Inst Temp Lo Alert Threshold                             | Hi Alert ◀<br>1 PV Hi Alert Enable<br>2 PV Hi Alert Threshold<br>3 PV Hi Alert Threshold<br>✓ 2-3-1-2-1<br>Lo Alert<br>1 PV Lo Alert Enable<br>2 PV Lo Alert Threshold<br>3 PV Lo Alert Threshold                                                                                     |
| 2-3-2-1-1<br>Hi Alert   1 Inst Temp Hi Alert Enable   2 Inst Temp Hi Alert Threshold                                                                                                    | 2-3-1-2-2<br>► LoLo Alert<br>1 PV LoLo Alert Enable<br>2 PV LoLo Alert Threshold<br>3 PV LoLo Alert Threshold                                                                                                    |

Italics text indicates Method

| Function/Variable                  | Fast-Key Sequence |
|------------------------------------|-------------------|
| Active Alerts                      | 3-1               |
| Alarm Jumper                       | 1-7-3-1-1         |
| Analog Output                      | 1-5               |
| Analog Output                      | 3-2-3             |
| Burst Mode                         | 2-4-1             |
| Burst Options                      | 2-4-2             |
| Calibration, Guided                | 2-5-1-1           |
| Calibration, Min/Max               | 2-5-1-2-1         |
| Calibration, Partial, Capture Zero | 2-5-1-3-1         |
| Calibration, Partial, Trim Gain    | 2-5-1-3-2         |
| Calibration, Partial, Trim Zero    | 2-5-1-3-3         |
| Calibration, Temperature           | 2-5-2-1           |
| Calibration, Two Point             | 2-5-1-2-2         |
| Calibration, Weight                | 2-5-1-2-3         |
|                                    | 2-2-3-2(1)        |
| Change Process Temperature         | 2-2-3-2-2(2)(3)   |
|                                    | Hot Key-3         |
| Change Primary Variable            | 2-2-2-1-2         |
| Change Torque Rate                 | 2-2-1-3-2         |
| Comm Status                        | 1-2               |
| Data                               | 1-7-1-8           |
| Date                               | 2-2-4-2           |
| DD Information                     | 1-7-2-5           |
| Decimal Places                     | 2-2-5-4           |
| Descriptor                         | 1-7-1-9           |
| Descriptor                         | 2-2-4-3           |
| Device ID                          | 1-7-1-4           |
| Device Status                      | 1-1               |
| Display Alert/Saturation Level     | 1-7-3-1-2         |
| Display Mode                       | 2-2-5-2           |
| Distributor                        | 1-7-1-2           |
|                                    | Hot-Key-4         |
| Enter Constant Density             | 2-2-3-1-3(2)(5)   |
|                                    | 2-2-3-1-4(2)(6)   |
| Field Device Revision              | 1-7-2-2           |
| Final Assembly Number              | 1-7-1-7           |
|                                    | 2-2-4-8-3         |
| Firmware Revision                  | 1-7-2-3           |
| Guided Setup                       | 2-1               |
| Hardware Revision                  | 1-7-2-4           |

| Function/Variable                    | Fast-Key Sequence             |
|--------------------------------------|-------------------------------|
|                                      | 1-7-1-1                       |
| накттад                              | 2-2-4-1                       |
| HART Universal Revision              | 1-7-2-1                       |
| Instrument Mounting                  | 2-2-1-4                       |
| La star and Carriel Numbers          | 1-7-1-5                       |
| Instrument Serial Number             | 2-2-4-8-1                     |
| Instrument Temperature               | 3-2-4                         |
| Instrument Temperature (Alert Setup) | 2-3-2-1                       |
| LCD Configuration                    | 2-2-5-1                       |
| LCD Test                             | 3-3-1-1 <sup>(4)</sup>        |
| Level Offset                         | 2-2-2-1-4                     |
| La en Tant                           | 3-3-1-1                       |
| Loop Test                            | 3-3-1-2 <sup>(4)</sup>        |
| Lauran Damaita (3)                   | 2-2-3-1-2-1(3)(5)             |
| Lower Density Table(3)               | 2-2-3-1-3-2 <sup>(3)(6)</sup> |
|                                      | 2-2-3-1-1(3)(5)               |
| Lower Eluid Dencity                  | 2-2-3-1-2(3)(6)               |
| Lower Fluid Density                  | 3-2-7(5)                      |
|                                      | 3-2-8(6)                      |
| Lower Paper Value                    | 2-2-3-2                       |
| Lower Kange value                    | 2-3-1-4                       |
| Lower Sensor Limit                   | 2-2-2-2                       |
| Measure Density                      | 2-2-3-1-4 <sup>(3)(5)</sup>   |
| Message                              | 2-2-4-4                       |
| Minimum Sensor Span                  | 2-2-2-3                       |
| Model (Device)                       | 1-7-1-3                       |
| Number of Request Preambles          | 2-2-4-7                       |
| Percent Panga                        | 1-4-2                         |
| Percent Kange                        | 3-2-2-2 <sup>(3)</sup>        |
| Physical Signalling Code             | 2-2-4-6                       |
| Polling Address                      | 2-2-4-5                       |
| Primary Variable Hi (Alert Setup)    | 2-3-1-1                       |
| Primary Variable Lo (Alert Setup)    | 2-3-1-2                       |
|                                      | 1-6-2                         |
| Process Temperature                  | 2-2-3-2-3(2)(3)               |
| riocess reiliperature                | 2-2-3-3(1)                    |
|                                      | 3-2-5-2 <sup>(3)</sup>        |
| Process Temperature (Alert Setup)    | 2-3-2-2                       |
| Process Temperature Source           | 1-6-1                         |
| Process reinperature source          | 2-2-3-1(1)                    |

| Function/Variable                                                                                                    | Fast-Key Sequence             |
|----------------------------------------------------------------------------------------------------|-------------------------------|
| Process Temperature Source                                                                                                    | 2-2-3-2-1(2)(3)               |
| PV Alerts Threshold Deadband                                                                                                    | 2-3-1-5                       |
| PV Damping                                                                                                    | 2-2-2-4                       |
|                                                                                                    | 1-3                           |
| PV IS                                                                                                    | 2-2-2-1-1                     |
| PV Units                                                                                                    | 2-2-2-1-3                     |
|                                                                                                    | 1-4-1                         |
| PV Value                                                                                                    | 3-2-2-1 <sup>(3)</sup>        |
| Reset Device                                                                                                    | 3-3-2-2                       |
| Restore Factory Defaults                                                                                                    | 3-3-2-1                       |
| RTD Wire Registance                                                                                                    | 2-2-3-2-4 <sup>(2)(3)</sup>   |
| RTD WITE RESISTANCE                                                                                                    | 2-2-3-4(1)                    |
| Scaled D/A Trim                                                                                                    | 2-5-2-2-1                     |
| Sensor Damping                                                                                                    | 2-2-1-5                       |
| Sensor Dimensions (Displacer Units)                                                                                                    | 2-2-1-2                       |
| Soncor Sorial Number                                                                                                    | 1-7-1-6                       |
| Selisor Seliar Nulliber                                                                                                    | 2-2-4-8-2                     |
| Sensor Units                                                                                                    | 2-2-1-1                       |
| Set Level Offset                                                                                                    | 2-2-2-1-5                     |
| Torque Pato                                                                                                    | 2-2-1-3-1                     |
| loique Rate                                                                                                    | 3-2-6                         |
| Torque Tube Compensation Selection                                                                                                    | 2-2-1-3-4                     |
| Torque Tube Compensation Table                                                                                                    | 2-2-1-3-5                     |
| Torque Tube Material                                                                                                    | 2-2-1-3-3                     |
| Upper Density Table                                                                                                    | 2-2-3-1-3-1 <sup>(3)(6)</sup> |
| Lippor Fluid Donsity                                                                                                    | 2-2-3-1-1 <sup>(3)(6)</sup>   |
| opper fillid Defisity                                                                                                    | 3-2-7 <sup>(6)</sup>          |
| Lipper Range Value                                                                                                    | 2-2-2-3-1                     |
| opper kange value                                                                                                    | 2-3-1-3                       |
| Upper Sensor Limit                                                                                                    | 2-2-2-1                       |
| View/Change AO Action                                                                                                    | 2-2-2-3-3                     |
| WriteLock                                                                                                    | Hot Key-1                     |
| White Lock                                                                                                    | 1-7-3-2-1                     |
| Write Lock Setup                                                                                                    | Hot Key-2                     |
|                                                                                                    | 1-7-3-2-2                     |
| 1. If PV is Density<br>2. If PV is Level or Interface<br>3. Not included in menu tree<br>4. LCD Configuration is installed<br>5. If PV is Level<br>6. If PV is Interface |                               |